# ALLEN&HEATH

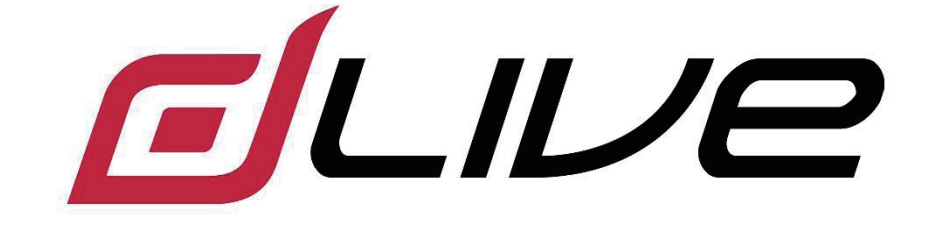

サーフェイス スタートガイド C1500, C2500, C3500

 始める前に最新のdLiveファームウェアと情報を確認して下さい: www.allen-heath.com

# メーカー保証期間は1年間とします。

Allen & Heath は、材料および製造上の欠陥に対して、オリジナルパッケージ(Allen & Heath 製品)に含まれる Allen & Heath - ブランドの ハードウェア製品および付属品を、Allen & Heath のユーザーマニュアル、技術仕様およびその他の Allen & Heath 製品に従って使用された 場合、エンドユーザーである購入者(「保証期間」)によって、最初の購入日から1年間の期間を定めガイドラインを公表しました。

パッケージ化され Allen & Heath ハードウェアと共に販売された場合でも、この保証は任意 Allen & Heath ブランドのハードウェア製品また は任意のソフトウェアには適用されません。

ソフトウェア(以下「EULA」)の使用に関して、あなたの権利の詳細については、ソフトウェアに付随する使用許諾契約書を参照してください。

EULA、保証ポリシーおよびその他の有用な情報の詳細については、ALLEN&HEATH のウェブサイト上で見ることができます: www.allen-heath.com/legal

証期間の下での修理・交換は、保証期間の延長または更新の権利は提供されません。この保証期間の下での製品の修理または直接交換は、 機能的に同等のサービス交換ユニットで行われるかもしれません 。

この保証は譲渡することができません。この保証は、購入者の唯一かつ独占的な賠償となり、Allen & Heath もその承認されたサービスセン ターのいずれも、いかなる偶発的または間接的損害、またはこの製品のいかなる明示的または黙示的な保証の違反に対する責任を負うもの ではありません。

### 保証条件

機器は、意図または偶発的な不正使用、不履行、またはユーザーガイドやサービスマニュアルに記載されている内容、または Allen & Heath により承認された内容以外の変更を対象としていません。

任意の必要な調整、変更、修理は、認可された Allen & Heath の販売代理店または代理人によって行われます。

欠陥のあるユニットは、購入証明書で認可された Allen & Heath 代理店またはエージェントに運賃前払いで購入場所に返却されます。 出荷前に販売代理店またはエージェントと話し合ってください。返却されるユニットは、輸送の損傷を避けるために、オリジナルのカート ンに梱包する必要があります。

免責事項: Allen & Heath はどちらか修理または交換されている製品のいずれかの保存 / 保存されたデータの損失に対する責任を負いません。

追加の保証については、お使いの Allen & Heath 販売代理店またはエージェントにお問い合せください。さらなる情報が必要な場合は Allen & Heath 社にお問い合わせください

Allen & Heath により承認されない機器の変更や修正は、製品のコンプライアンスとそれを操作するためのユーザーの権限が無効になることがあります。

dLive products comply with the European Electromagnetic Compatibility directive 2014/30/EU and the European Low Voltage directive 2014/35/EU.

Any changes or modifications to the product not approved by Allen & Heath could void the compliance of the product and therefore the user's authority to operate it.

dLive C Surface Getting Started Guide

Copyright © 2016 Allen & Heath. All rights reserved.

# ALLEN&HEATH

Allen & Heath Limited, Kernick Industrial Estate, Penryn, Cornwall, TR10 9LU, UK

http://www.allen-heath.com

CE

## 重要 - 使用する前に、これらの注意事項をお読みください

#### 安全についての案内

開始する前に、機器に付属の用紙に印刷された<mark>ご要な安全上の注意</mark>をお読みください。 オペレータ、技術者とパフォーマーの身の安全を確保するために、すべての指示に従い、シート上や機器 パネルに記載されたすべての警告にお読みください。

#### システム動作ファームウェア

dLive Surfaceの機能は、それを実行するファームウェア(オペレーティングソフトウェア)によって決まり ます。ファームウェアは、新しい機能が追加され改良が加えられたときに定期的に更新されます。

() dLiveファームウェアの最新バージョンは、<u>www.allen-heath.com</u>で確認してください。

#### ソフトウェア使用許諾契約書

このAllen & Heath製品 と ソフトウェア を用いて、あなた は関連した エンドユーザー・ライセンス契約 (EULA ) の 期間 に 従うことに同意します。そして、その コピー は以下で 見つかることができます: www.allen-heath.com/legal.

ソフトウェアのインストール、コピー、または使用によりEULAの条件に従うことに同意するものとします。

#### さらに詳しい情報

詳細情報、知識ベースおよび技術サポートについては、Allen&HeathのWebサイトを参照してください。 dLiveセットアップおよびミキシング機能の詳細については、dLiveファームウェアリファレンスガイドを 参照してください:<u>www.allen-heath.com</u>

① 本スタートガイドの最新バージョンを確認してください。

Allen&Heathデジタルコミュニティに参加して、他のdLiveユーザーと知識や情報を共有することもできます。

#### 一般的注意

- 液体やほこりによる損傷から機器を保護してください。フェーダースロットに入るほこりや小さな ゴミを避けてください。長期間使用しないときはミキサーにカバーかけてください。
- ・装置が氷点下に保たれる場合は、会場で使用する前に、常温に達する時間をおいてください。 推奨 動作温度は 0~35℃です。
- ・極端に暑い場所や直射日光の当たる場所で機器を使用しないでください。ミキサーとラック換気ス ロットが塞がれないよう、機器の周囲に十分な空気が行きわたることを確認してください。
- ・柔らかいブラシや乾いた柔らかい布でサーフェイスを清掃してください。化学薬品、研磨剤や溶剤 の使用は避けてください。
- ・サービスは認可された Allen & Heath のエージェントにより行われることをお勧めします。お近くの販売代理店の連絡先の詳細は、Allen & Heath のウェブサイトに掲載されています。Allen & Heath は未認可の担当者によるメンテナンス、修理、修正によって生じた損害について責任を負いません。
- ・コントロール面と外装への損傷が無いようにしてください。ムービングフェーダーの動きの妨げになるので、コントロールサーフェイスの上に重いものを置かないでください。タッチスクリーンの表面を尖ったもの、または乱暴に扱う、振動等で傷つけないようしてください。

#### 製品登録

製品登録:<u>www.allen-heath.com/register</u>

# 梱包製品

以下の梱包内容を確認してください。

- dLive Surface
- スタートガイド AP9899
- ・ セーフティシート
- ・ IECコード
- ・ ダストカバー

# Contents

| 重要事項                          | 3  |
|-------------------------------|----|
| 梱包製品                          | 4  |
| 目次                            | 4  |
| 1. 概要                         | 5  |
| 1.1 dLive サーフェイス              | 5  |
| 2. リアパネル                      | 7  |
| 3. フロントパネル                    | 9  |
| 3.1 Harmony UI – プロセッシング画面    | 11 |
| 3.2 Harmony UI – システム画面       | 12 |
| 3.3 フェーダーストリップ                | 13 |
| 3.4 Mixを使用する                  | 14 |
| 4. 接続と電源の入れ方                  | 15 |
| 4.1 MixRack との接続              | 15 |
| 4.2 テンプレートショーのリコール            | 15 |
| 4.3 エクスパンダー接続                 | 15 |
| 4.4 ラップトップまたはワイヤレスルータ接続       | 16 |
| 5. 寸法                         | 17 |
| <ol> <li>テクニカルスペック</li> </ol> | 18 |

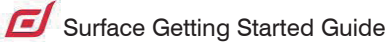

# 1. 概要

dLive は、すべてのライブサウンドに特化した柔軟なソリューションを提供する分散型デジタル ミキシングシステムです。ミックスエンジンをコントロールサーフェイスから切り離し、必要な 場所にオーディオと処理を施し、多数のコントロールとオーディオネットワークの可能性を提供 します。dLive の詳細については、Allen & Heath の Web サイトをご覧ください。

ミックスラックは、dLive システムの核心です、オーディオ I/O、コントロール、オーディオネットワークポートを備えた XCVI プロセッシングコアを内蔵しています。サーフェイスはミックスラック用のネットワークコントローラであり、内蔵のオーディオ I/O およびオーディオネットワークポートが追加されています。I/O 拡張用に、DX エクスパンダーを追加することができます。

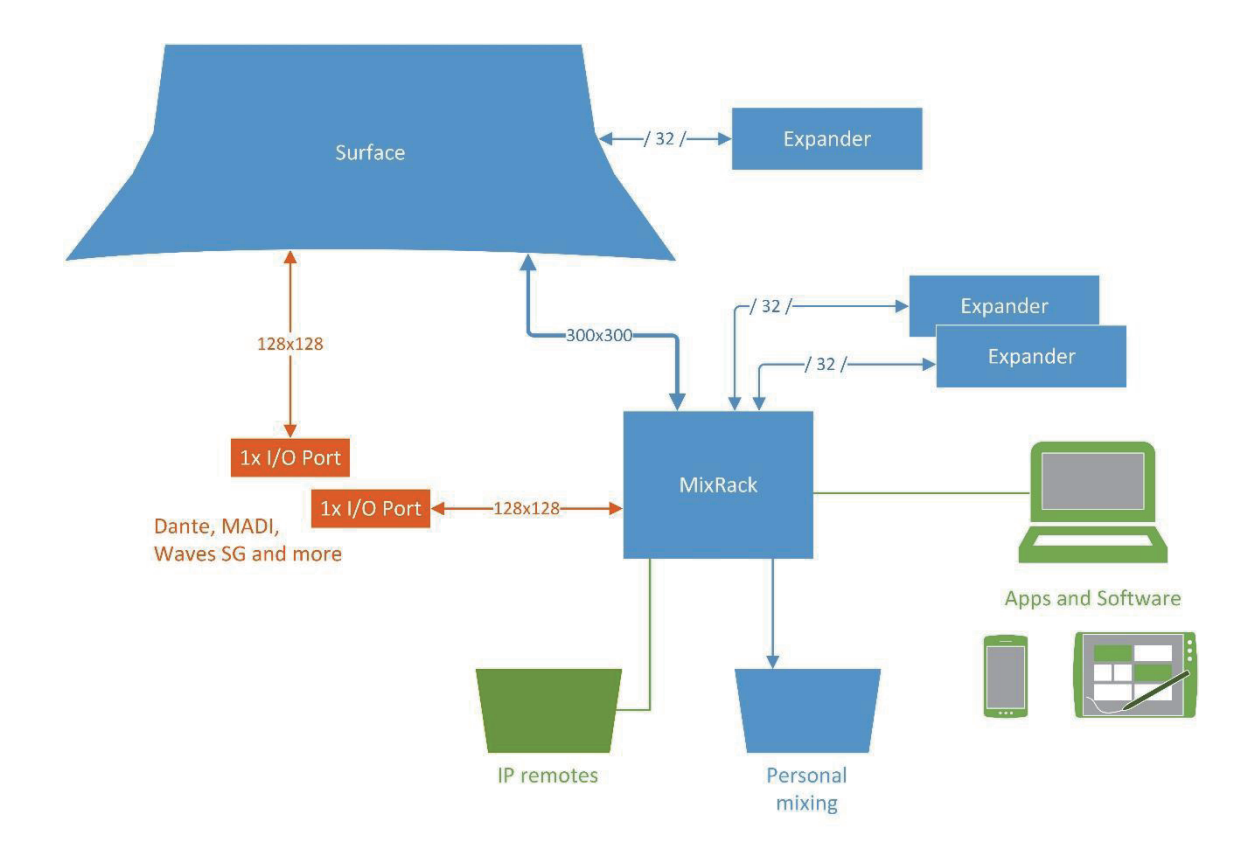

### **1.1** dLiveサーフェイス

dLive のサーフェイスには 3 種類のサイズがあります。C1500、C2500、C3500 は同じ I/O を備え ており、フェーダーとタッチスクリーンの数だけが異なります。S3000、S5000、S7000 は、I/O、 I/O ポートが増加し、リダンダント電源、デュアルリダンダント、gigaACE および DX 接続を提供 します。詳細については、「Getting Started Guide AP9899」を参照してください。

dLive サーフェイスの特徴と概要:

- ・レイアウトはすべてアサイン可能
- ・C1500 と C2500 には 1 つ、C3500 には 2 つの 12 インチのタッチスクリーン
- ・ジェスチャーコントロール-タッチスクリーン操作はピンチ、スワイプ、ドラッグ&ドロップ
- ・シーン、メーター、FX などの設定可能な操作エリア
- ・アサイン可能な 19 個のソフトキー (S クラスは 26 個 )
- ・エンジニアのウェッジおよび IEM フェーダストリップ
- ・包括的なマルチポイントメーターリング
- ・直射日光下でも明るい画面表示
- ・USB でのステレオ録音および再生

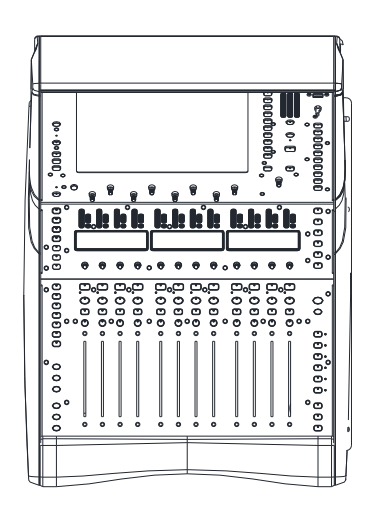

#### C1500

12 faders, 6 layers = 72 strips Single screen

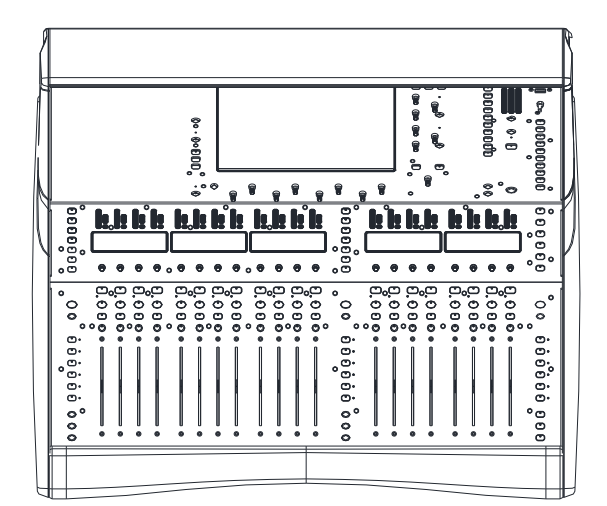

#### C2500

20 faders, 6 layers = 120 strips Single screen

|              |        |          |           |        |            |        |            |        |        |          |        |           |                                         |        |        |        |        |        |         |             |            |                 |        |        |               | ł |
|--------------|--------|----------|-----------|--------|------------|--------|------------|--------|--------|----------|--------|-----------|-----------------------------------------|--------|--------|--------|--------|--------|---------|-------------|------------|-----------------|--------|--------|---------------|---|
| \$°, 000%, § |        | , 9      |           | , 9    |            | a 1    |            | 8      | 8      |          |        |           | c                                       |        |        |        |        |        |         |             | <b>*</b> * |                 |        | 0° 0 % | gaaaaaaaa 🗢 🖠 |   |
| 0000°        |        | <b>.</b> | <b> :</b> |        | <b>i</b> . | •<br>• | <b>k</b> l |        | •      | <b>k</b> | ŀ      | <b>!!</b> | 0000000                                 |        | •      | )<br>• | •      | .)e    | lı<br>I | ]<br>_<br>_ | •          | ) <u>e</u><br>• | )¢     | •      |               | • |
| 00°°°°°°°    | 0.00°° | 0.000.   | 0.000     | A 000. | 0.000.     | 0.000. | 0.000      | 0.000. | 0.000. | 0.000.   | 0.000. | 0.000.    | 000 00000000000000000000000000000000000 | 0.000. | 0.000. | 0.000. | 0.000. | 0.000. | 0.000.  | 0.000.      | 0.000.     | 0.000.          | 0.000. | 0.000. | 000 000000    | 0 |
|              |        |          |           |        |            |        |            |        |        |          |        |           |                                         |        |        |        |        |        |         |             |            |                 |        |        |               |   |

#### C3500

24 faders, 6 layers = 144 strips Twin screen

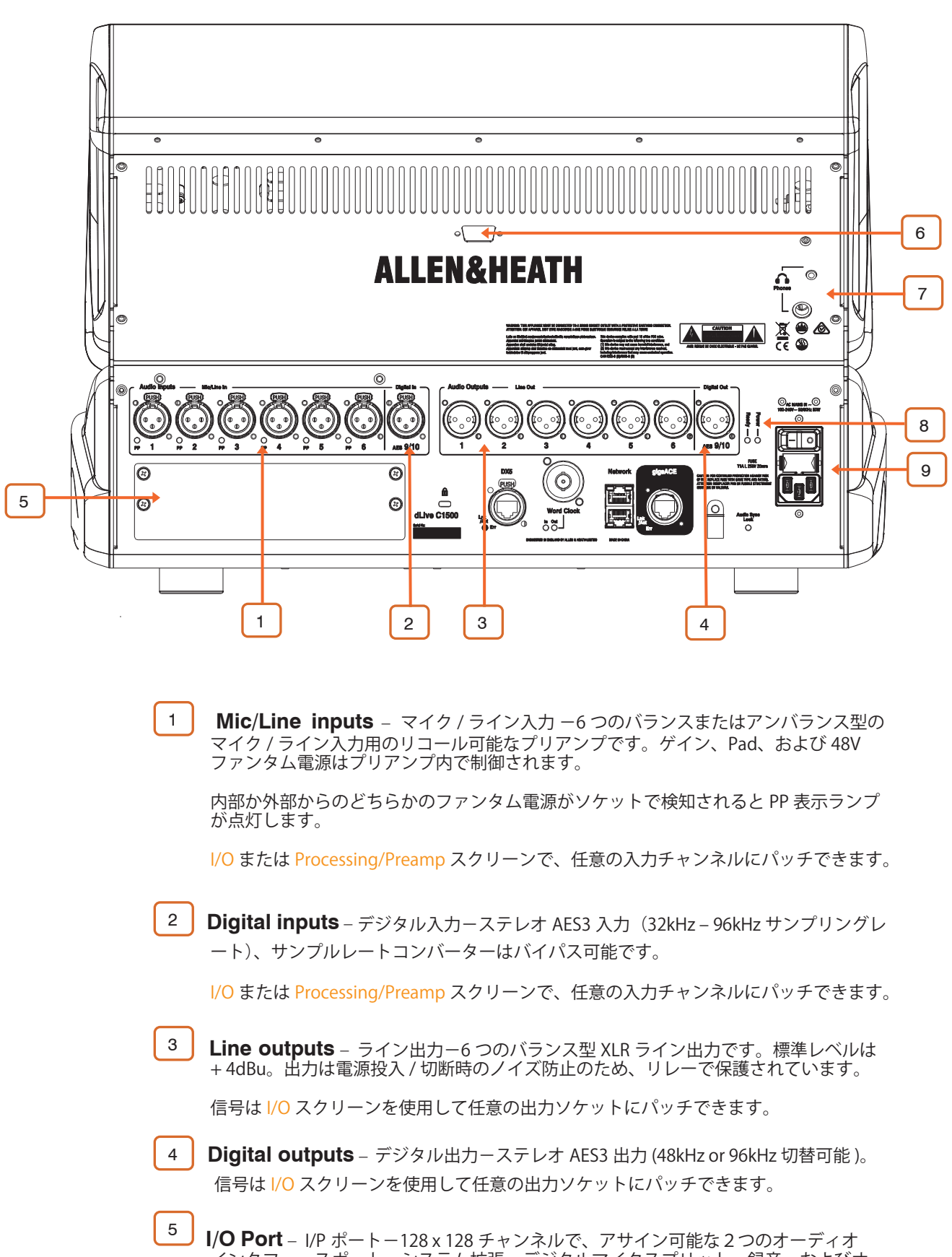

J I/O Port – I/P ボートー128 x 128 チャンネルで、アサイン可能な 2 つのオーディオ インタフェースポート。システム拡張、デジタルマイクスプリット、録音、およびオー ディオネットワーク用にオプションカードが利用可能です。利用可能なオプションカー ドのリストに関しては、www.allen-heath.com をご覧ください。

 iLive/GLD オプションカード(M-Dante、M-Waves、M-ES-V2、M-ACE、M-MADI)は、 M-DL-ADAPT「レターボックス」アダプタを併用すると、d Live で使用可能です。これ により、内蔵型サンプルレートコンバーターで 64 x 64 48kHz インタフェースが得られ ます。

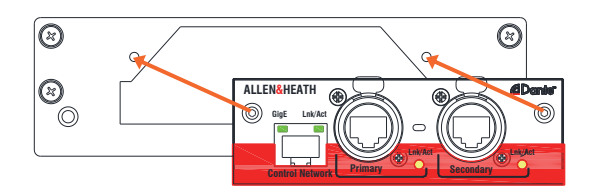

信号は I/O スクリーンを使用して任意の I/O ポートにパッチできます。

- 6 Screen Out 画面出カー外部モニター接続用 VGA ポート。タッチスクリーンの どちらかをモニターへ出力することができます。Surface / Screen 画面で設定します。
  - ① 外付けタッチスクリーンはサポートされていません。
- 7 **Phones** (C1500のみ) 標準の 1/4 インチおよび 1/8 インチジャック・ソケット、 その他のソケットは肘掛の下にあります。
- 8 Status indicators ステイタスインジケーターー電源オン表示インジケーター。 Ready 表示ランプは、電源オン後、出力ソケットにオーディオ出力が可能となった時 点で点灯します。
- 9 **Power Supply** IEC 主電源ソケット、フューズとオン / オフスイッチ
  - ① パネルに記載の安全についての警告にご注意ください。

メインケーブルを固定するためにプラスチックの P クリップケーブルクランプが用意 されています。トルクス T20 ドライバーを使用して、ケーブルの周りを締め付けます。

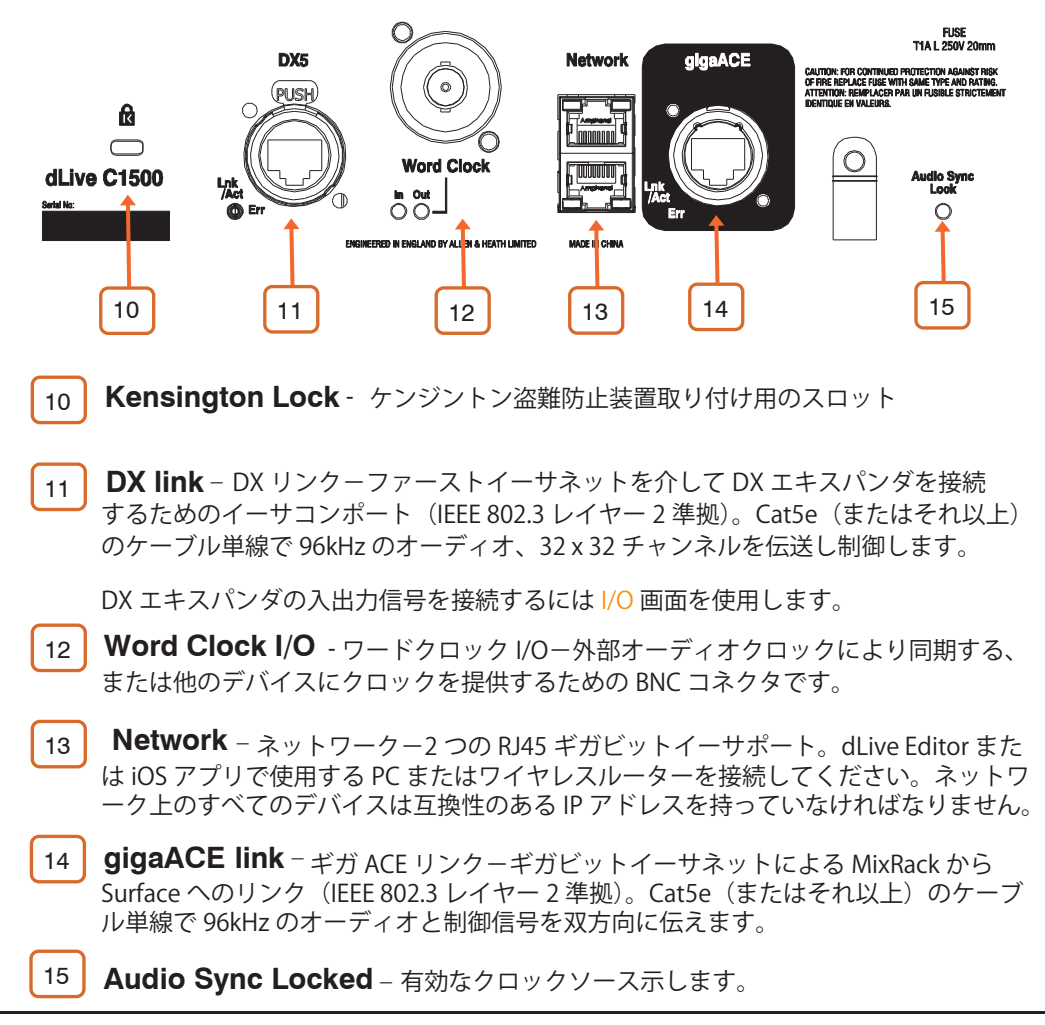

# 3.フロントパネル

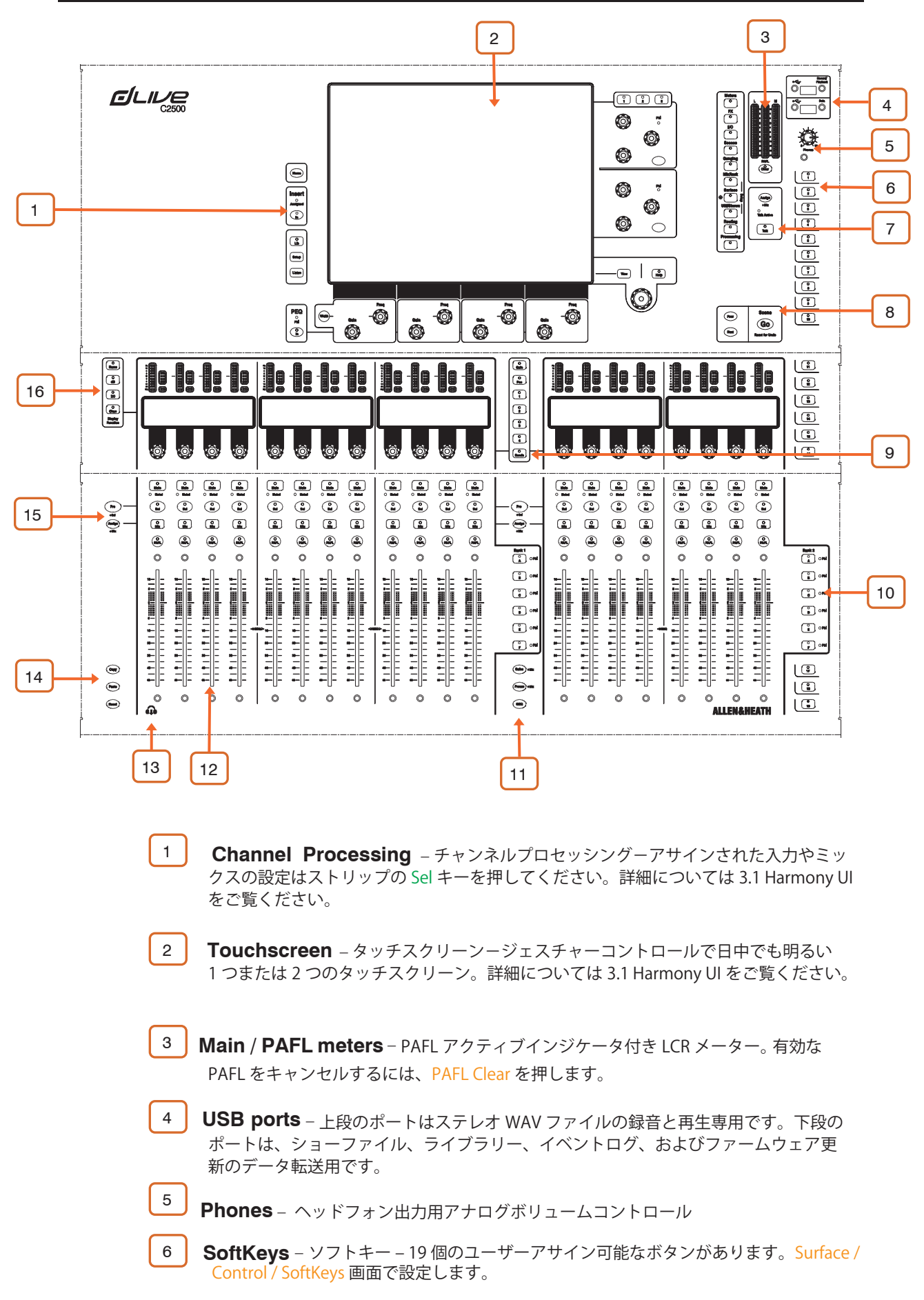

7 Talkback - トークバック - ラッチまたは、モーメンタリ Talk キー押して Talk を有効に します。Assign キーを押したまま 任意のマスター Mix を押し設定します。 8 Scene navigation - シーンナビゲーション - Go を押しシステム画面の右上に示されて いる次のシーンをリコールします。この Scene は Scenes メニューと Scenes widget シー ン操作で緑色に強調されます。Prev と Next キーで前後の Scene をリコールすることがで きます。 誤ってリコールし前回の設定の復元するには、Resetを押したまま Goを押します。 Strip rotary mode - ストリップロータリーモードーフェーダーストリップロータリー 9 エンコーダーの機能を選択します。フェーダーストリップのロータリーは、プリアンプ のゲインパン、有効なミックスへのセンド、およびアサイン可能な4つの機能をコント ロールできます。Surface / Control / Preferences 画面から設定可能です。LED の色は、 有効なミックスに一致し、ゲインは赤色、パッドは黄色、センドモードのときは有効な ミックスの色に従います。 センド機能はセンドレベルのコントロールをストリップロータリーの有効なミックスに 送ります。フェーダーはチャンネルレベルをメインミックスに制御します。つまり、 「sends on faders」を一時的に停止します。 10 Layers - レイヤーー各バンクごと6つのレイヤーのフェーダーストリップの操作が可能 です。赤色のピークインジケータは、レイヤーのいずれかのチャンネルが 5dB 以内のク リップ圏内の場合に点灯します。レイヤー全体を通して信号の有無を確認できます。 バンクは、Surface / Control / Preferences 画面からリンクすることができます。レイヤー キーは、リンクされたすべてのバンクに影響します。たとえば、レイヤーを変更するとき に、2つのバンク間のすべての入力ストリップを「同期」させておくことができます。 11 Safes - セーフキーを押したまま、ストリップの Mix キーを押し、シーンリコールからチャ ンネルセールを設定します。選択したパラメータのみをセーフするには、Scenes / Scene Safes 画面を使用します。 Freeze in Layers - レイヤーの固定 - Freeze キーを押したまま、ストリップの Mix キーを押し、 すべてのレイヤーのチャンネルをロックします。 GEQ on Faders - フェーダー上で選択されているミックスの GEQ を表示します。ボタンを押し周 波数レンジをトグルで切り替えます。ディスプレイに周波数値を表示しメーターは RTA でそれぞれの周波数バンドのピークを表示します。これはモニターや周波数トラブルを 解決するのに有効です。 ミックスマスターフェーダーは、このモードの時右側に表示されます。 12 Fader Strips – フェーダーストリップーインプットチャンネル、FX リターン、ミックス マスター、DCA、エンジニアのウェッジ /IEM、MIDI を制御します。フェーダーストリッ プの詳細は下記をご覧ください。 ストリップのレイアウトは、ユーザーアサインが可能で、シーンに保存できます。 Surface / Control /Strip Assign 画面でストリップのレイアウトを編集します。 13 **Phones** - 肘掛下に 1/4" と 1/8" ジャックが装備されています。 **Copy** – Copy キーを押したまま: 14 チャンネル設定をコピーしたいチャンネルの Sel キーを押します。 ミックスアサインとセンドレベルをコピーしたいチャンネルの Mix キーを押します。 タッチスクリーン上の各ブロックがハイライトされた部分は各設定をコピーします。 Paste - ペーストキーを押したまま、Sel キー、Mix キーまたは、タッチスクリーンのハイラ イトされた部分を押しコピーされた設定をペーストします。 Reset - リセットキーを押したまま Sel キー、Mix キーまたは、タッチスクリーンのハイライ トされた部分を押し工場出荷時の設定値にリセットします。 リセットキーを押したまま、フェーダーを触ると素早く 0dB または off に設定できます。

15

Assign - アサインキーを押したまま ストリップの Mix キーを押すとアサインされている Mixの on/off を切り替える事ができます。

Pre/Post - キーを押したままストリップの Sel キーを押し、有効な Mix へのセンドを pre/ post に切り替える事ができます。

すべてのチャンネルの on/off または、pre/post を切り替えるには マスターの Mix または、 Sel を押します。

選択されたチャンネルまたはミックスのアサインと Pre/Post 設定は、Routing 画面でも設 定可能です。

16 LCD Display mode – LCD 画面に表示される情報を選択します。詳細については下 記のフェーダーストリップを参照してください。

#### 3.1 Harmony UI – プロセッシング画面

C3500には2つの画面があります。左側の画面はチャネルプロセッシング専用で、右側の画面はステータス、 システム設定、メモリー管理メニューなどを表示します。C1500 と C2500 には、両方の機能を組み込む1つ の画面があります。

dLive は、直感的かつ迅速な操作のために色分けされた一連の「ラップアラウンド」コントローとタッチスク リーンを統合します。画面の専用部分には、対応するコントロールの数値と状態が表示されます。いくつかは 設定可能またはユーザー設定が可能です(操作エリア)。これらの部分のいずれかをタップすると、メイン画 面に関連するタブが開きます。

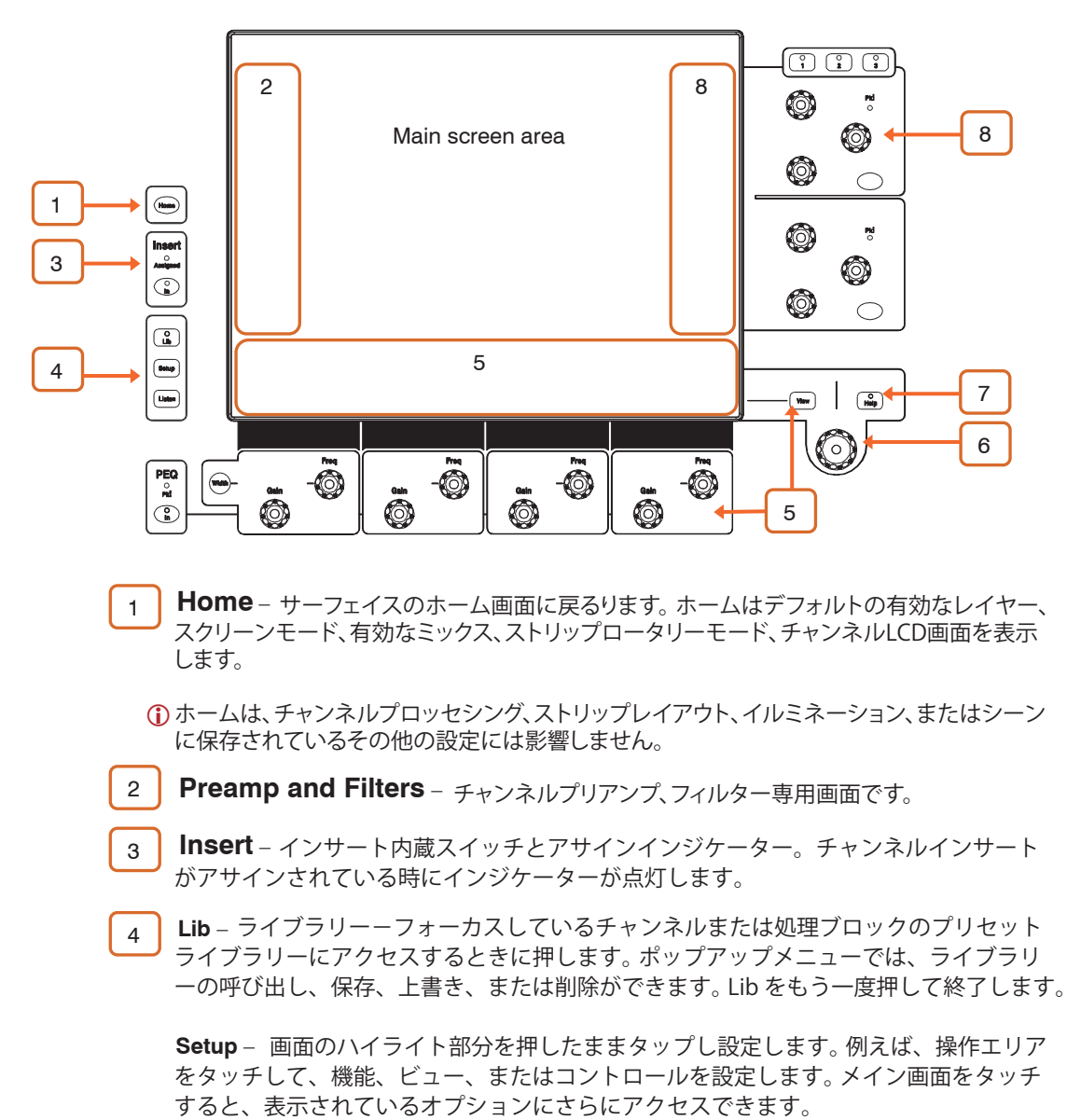

Listen – 選択されたチャンネルのポイントを聴くには、Listen を押したまま画面のハイ ライト部分をタップします。信号は一時的に PAFL バスとメーターを書替えます。

5 **PEQ** – スイッチには、パラメトリック EQ の 4 バンドのピークインジケーターと帯域、 周波数、ゲインコントロールがあります。Width を押したまま周波数を回して帯域幅を 調整してください。

画面の専用エリアには、PEQ パラメーターおよび曲線が4バンドまたはフルレンジごと に表示されます。このエリアでスクロール可能なメーターブリッジなどの他の機能も設 定できますセットアップを押しながらこのエリアをタッチし設定します。表示されたビ ューを切り替えるには、View を押します。

- 6 **Touch & Turn** メイン画面でパラメーターまたは設定をタッチし、ロータリーコン トロールでその数値を調整します。
- 7 Help 有効な画面の簡単な説明はヘルプキーを押してください。
- 8 Soft Rotaries (C1500以外) 3 つのレイヤーに渡り、アサイン可能な 3 個のロータ ーブロックが 2 つあります。各ブロックには、独自の内蔵スイッチとピークインジケー ターがあります。

画面の専用エリアには、アサインされた利用可能なコントロールとサムネイルインジケ ーターのパラメーターが表示されます。セットアップを押しながらこのエリアをタッチ して設定します。ロータリーの上部にあるキーを押すか、操作エリア内をスワイプして 3つのレイヤーを切り替えることができます。

ソフト・ロータリーはチャンネル選択、有効なミックス、または特定のチャンネルロックを設定できます。

#### 3.2 スクリーンモード

スクリーンモードのボタンはメイン画面のメニューを選択します。

Meters 0 FX 0 I/O 0 Scenes 0 Ganging 0 **MixRack** 0 Surface \* • Setu Util/Shows 0 Routing 0 Processing 0

Meters – 入力メーター、FX メーター、ミックスメーター、RTA、スペクトログラム、および 4つのカスタマイズ可能なメータービューへのアクセスができます。

FX – 16 台の RackFX ユニットを表示、ロード、セットアップします。 バックパネルビューでは、 各ユニットをインサートまたはセンド / リターンにパッチすることができます。

I/O - クロスポイントをタップしてシステムの入出力をパッチします。

Scenes - シーンマネージャ、キューリスト、シーンセーフにアクセスできます。

Ganging – 最大 16 のギャンググループを作成して、選択したパラメータを複数のチャンネル にリンクします。

MixRack Setup – ミックスバス構成、ステレオ入力設定、ネットワーク設定、ユーザープロファイル、トークバックのアサイン、シグナルジェネレーター、オーディオ同期、およびI/Oポートオプションへのアクセス。

Surface Setup – フェーダーストリップのレイアウト、SoftKeys、カスタムロータリー機能の アサイン。サーフェイスの照明調節と USB でのオーディオ再生 / 録音の制御。 PAFL オプション とネットワーク設定へのアクセス。

Util/Shows - ショーマネージャー、ライブラリーマネージャー、システム診断、画面とフェーダーの較正、ファームウェアのアップデート、MIDI MMC へのアクセス。

Routing - ルーティングー選択したチャネルのルーティングとアサインへのアクセス。

**Processing** – プロセッシング(C1500 と C2500)- 選択したチャンネルのチャンネル処理画面。 画面モードが選択されていない場合、**システムステータス**ダッシュボードが表示されます。 Power Down をタッチすると、電源を切る前に Surface の電源を安全に切ることができます。

### 3.3 フェーダーストリップ

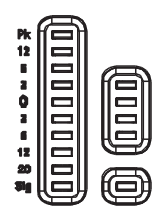

Meter – 10 段階で表示される信号メーターと 4 段階で表示されるゲインリダクションメーターがあります。 メーターは有効なチャンネルのオーディオ信号を表示します。

信号が 5dB のクリップ範囲内にある場合ピークインジケーターが赤色に点灯します。これは多点検出であり、 信号経路の複数の時点でピークを検出します。ピークインジケーターだけが点灯している場合は、処理画面 で有効な信号を確認してください。

 入力チャンネルとミックスマスターのグローバルメーターソースポイントを設定するには、セットアップ を押しながら、メイン画面の Meters / Inputs or Meters / Mix 画面をタッチします。

#### LCD Display – チャンネル名、色を含めたチャンネル情報を表示します。

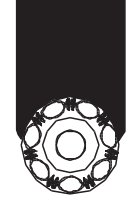

Mute

O Mix

PAFL

O Muted

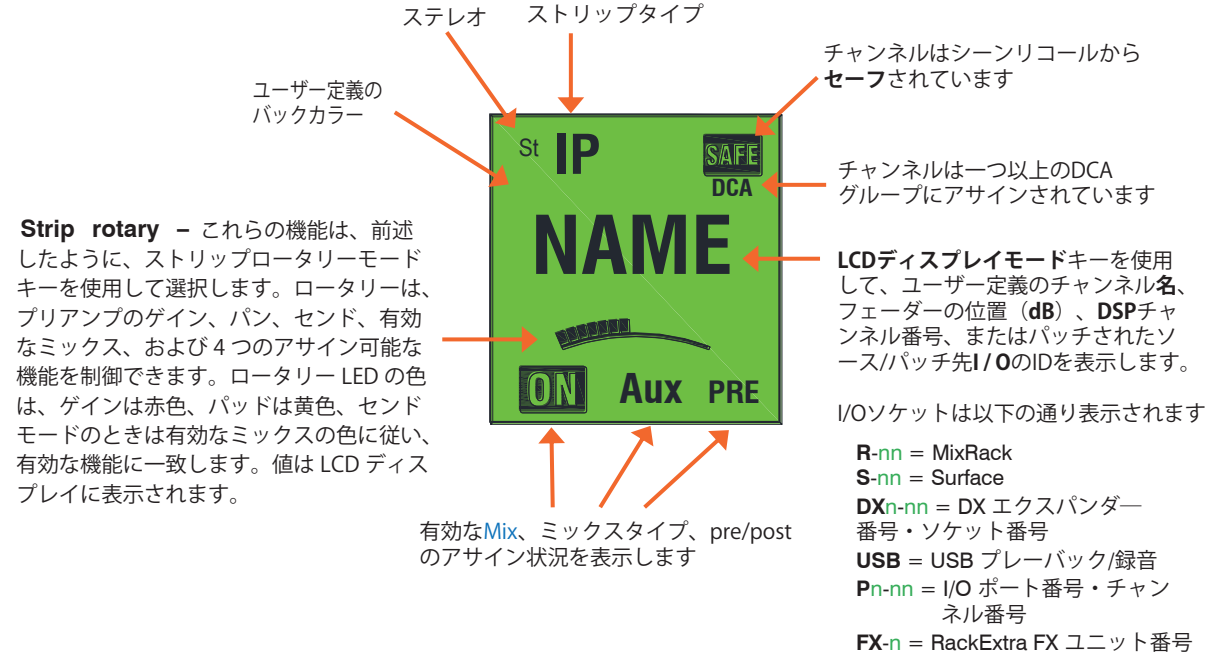

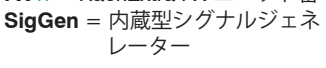

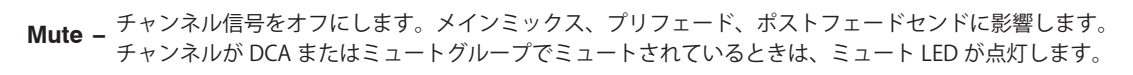

- Sel 処理およびルーティング画面で使用するチャネルを選択します。チャンネルストリップコントロールが 有効になり、チャンネルの処理が制御されます。
- ① 現在選択されているチャンネルが処理画面の左上隅に表示されます。
- Mix フェーダーストリップ上(ロータリーがセンドモード時のロータリーストリップ)のチャンネルまたは マスターのセンドレベルとアサインを決めます。使用例については、次の段落を参照してください。
- ① 現在有効なミックスが処理画面の右上隅に表示されます。有効な Mlx キーを押してメインミックスに戻ります。

PAFL - ヘッドフォンとモニターシステムにチャンネル信号 PFL(プリフェードリスン)または AFL(アフター フェードリスン)を送信します。PAFL システムの設定は、Surface / Audio / PAFL 画面を使用して設定 します。

### 3.4 Mixを使用する

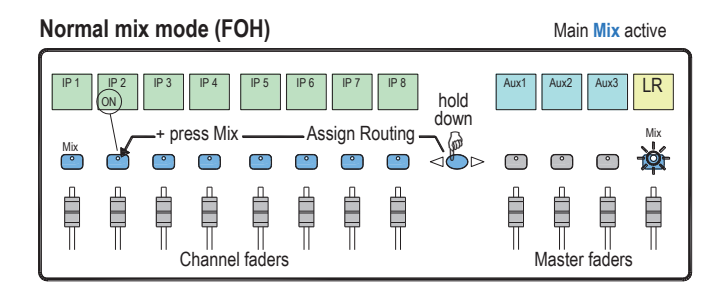

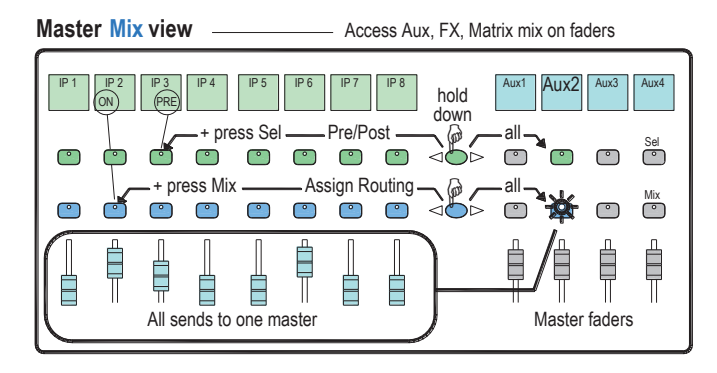

メインミックスマスターストリップ Mix キーを押します。

これは通常のミキシングモードです。入力ストリップは チャンネルフェーダーを示します。マスターストリップ はマスターミックスフェーダーを表示します。

Assing キーを押しながらチャンネル Mix キーを押してメ インミックスからアサインまたはアサイン解除します。 現在の ON 状態がストリップ LCD の下に表示されます。

ミックスマスターストリップ Mix キーを押します。

これを使用して Aux と FX のセンドを設定します。入力 ストリップは、すべてのセンドレベルを有効なミックス に表示します。マスターストリップはマスターミックス フェーダーを表示します。

**Assign** キーを押しながらチャンネル Mix キーを押して、 有効なミックスからアサインまたはアサイン解除します。

**Pre / Post** キーを押しながらチャンネルの Sel キーを押す と、各ソースのプリまたはポストフェーダーが切り替わ ります。現在の PRE ステータスは、チャンネルストリッ プ LCD の下部に表示されます。

マスターストリップの Mix または Sel キーを押すと、**すべ** てのアサインをオンまたはオフにするか、またはすべての ソースをプリまたはポストフェーダーに設定できます。

入力チャンネルストリップ Mix キーを押します。

これを使用して Aux と FX のセンドを設定します。入力ス トリップはチャンネルフェーダーのままです。マスタース トリップは、インプットチャンネルからのすべてのセンド を表示します。

Assign キーを押しながらマスター Mix キーを押して、各 ミックスからのチャンネルをアサインまたはアサイン解除 します。

Pre / Post キーを押しながらマスターの Sel キーを押して、 チャンネルのプリまたはポストフェーダーを各ミックスに 切り替えます。現在の PRE 状態がマスターストリップ LCD に表示されます。

#### DCA and Audio Group assign

Channel faders

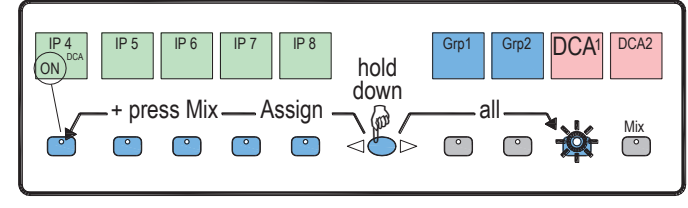

グループマスターストリップの Mix キーを押します。

これを使用して、オーディオと DCA グループにチャネル をアサインします。インプットとマスターフェーダーは 影響を受けません。

Assing キーを押しながらチャンネル Mix キーを押して、 グループのチャンネルアサインまたはアサイン解除をし ます。

### Channel Mix view

IP 5

 $^{\circ}$ 

🕑 🔅

°

 $^{\circ}$ 

°

IP 7

°

 $^{\circ}$ 

Assign Routing

IP 8

Pre/Post -

°

°

hold

down

ø

 $\triangleleft \bigcirc \triangleright$ 

Aux2

(ON)

Aux1

(PRE)

2

Aux3

All sends from one input

Aux4

Sel

Mix

# 4. 接続と電源の入れ方

#### 4.1 MixRackとの接続

dLive Surface と MixRack gigaACE ポート間の接続は、最大 100mまでの CAT5e(またはそれ以上の仕様) ケーブルで接続してください。DM32, DM48 または DM64 MixRack は gigaACE ポート A のみを使用して ください。

 ケーブルの要件、推奨事項、および注文可能な CAT5 ケーブルのリストについては、 www.allen-heath.com を参照してください。

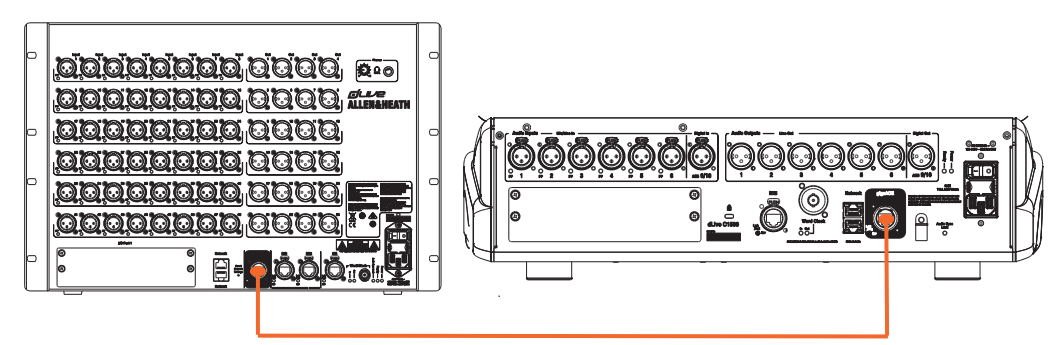

最初に MixRack をオンにし、Surface をオンにします。リンクが確立されると、gigaACE Lnk / Err インジケー ターが一定の速度で点滅します。通信エラーが検出された場合に赤色のインジケーターが点灯します。ケーブ ルが正しく差し込まれていて、故障していないことを確認してください。

サーフェスのコントロールおよびタッチスクリーンが反応するのに約30秒かかります。

#### 4.2 テンプレートショーのリコール

dLive は、カスタマイズ可能なコントロールレイアウト、およびソケットパッチを備えたオーディオ構造で す。素早くスタートできるよう、オーソドックスなコンソールフォーマットのテンプレートショーを提供し ます。そして使い慣れたアナログコンソールの論理のレイアウト構造になっています。

テンプレートショーをロードするには、Utility / Show Manager 画面に移動し、使用可能な Template Shows の1つを選択し、**Recall** を押してください。

- () ショーをリコールすると、バス設定、コントロールのレイアウト、現在のパラメーター、すべて のシーンとライブラリーのプリセットを含むすべてのシステム設定が上書きされます。現在の設 定を保存する場合は、まずそれらをユーザーショーとして**保存**します。
- 詳細については、<u>www.allen-heath.com</u>からダウンロードできる dLive Firmware Reference Guide を参照してください。

#### 4.3 エクスパンダー接続

DX エクスパンダ―とサーフェイス DX ポート間の接続は、最大 100mまでの CAT5e(またはそれ以上の仕様) ケーブルで接続してください。

 ケーブルの要件、推奨事項、および注文可能な CAT5 ケーブルのリストについては、 www.allen-heath.com を参照してください。

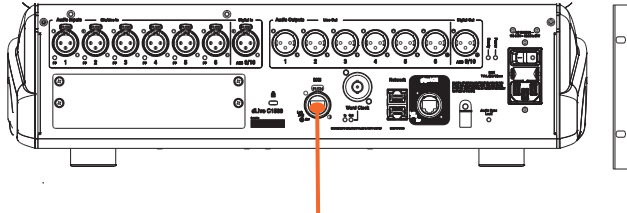

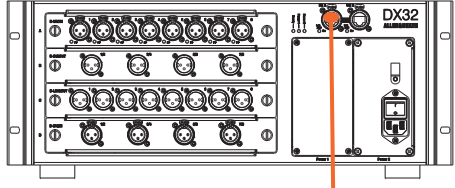

DX エクスパンダーをオンにします。リンクが確立されると、DX ポートの Lnk / Err インジケーターが一定の速度で点滅します。通信エラーが検出された場合に赤色のインジケーターが点灯します。ケーブルが正しく差し込まれていて、故障していないことを確認してください。

15

### 4.4 ラップトップまたはワイヤレスルーター接続

ラップトップ、ルータ、またはアクセスポイントをいずれかのネットワークポートに接続し、dLive Editor または iOS アプリケーションで使用できます。詳細については、ソフトウェアまたはアプリケーションに 付属のリリースノートおよびヘルプファイルをお読みください。

() dLive は TCP / IP で通信します。MixRack と Surface を含むネットワーク上のすべてのデバイス には、互換性のある IP アドレスが必要です。出荷時のデフォルトは次のとおりです。

| MixRack | 192.168.1.70 |
|---------|--------------|
|         |              |

Surface **192.168.1.71** 

Subnet Mask 255.255.255.0

Gateway 192.168.1.254

有線でのラップトップ接続の場合は、ラップトップを互換性のあるスタティック IP アドレス(192.168.1.10 など)に設定します。

ワイヤレス接続の場合は、ルータ / アクセスポイントを互換性のある IP アドレス(192.168.1.254 など)に設定し、DHCP 範囲を(**192.168.1.100~192.168.1.200** など)に設定します。ワイヤレスラップトップまたはモバイルデバイスを DHCP /「自動的に IP アドレスを取得する」に設定します。

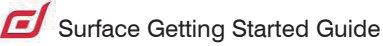

# 5. 寸法

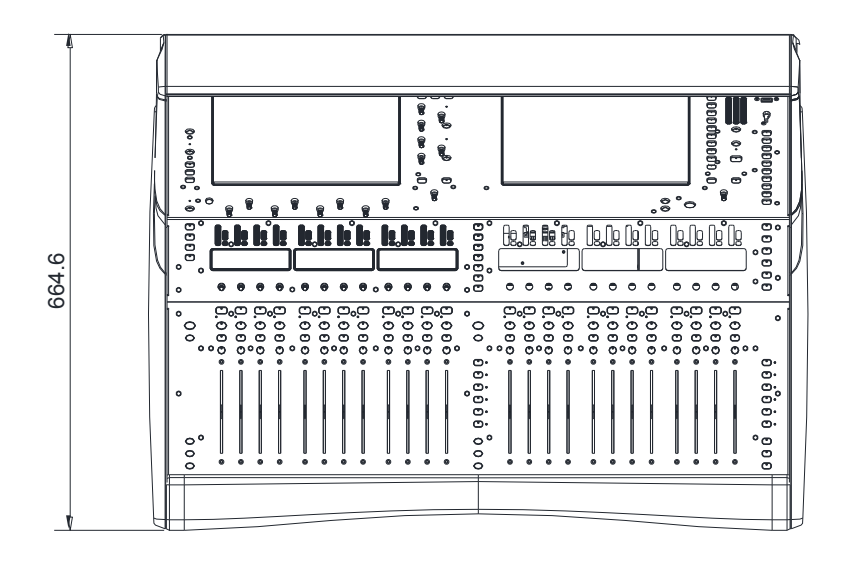

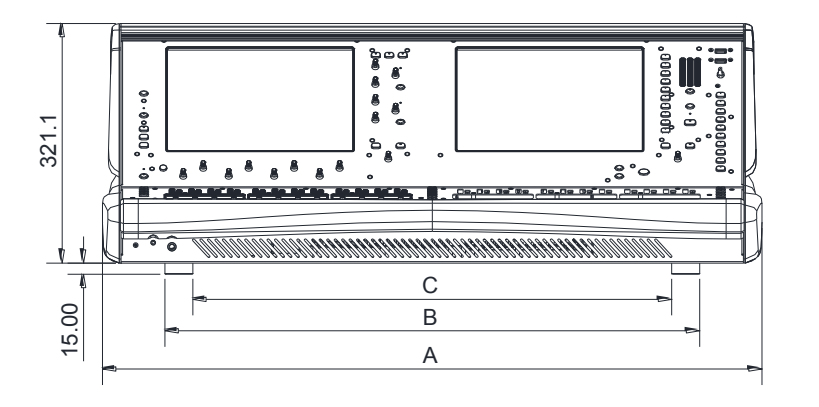

| A<br>C1500 - 480.6mm/18.9"<br>C2500 - 774mm/30.5"<br>C3500 - 885mm/34.8"            |
|-------------------------------------------------------------------------------------|
| <b>B</b><br>C1500 - 377.5mm/14.9"<br>C2500 - 657.5mm/25.9"<br>C3500 - 717.5mm/28.2" |
| <b>C</b><br>C1500 - 302.5mm/11.9"<br>C2500 - 582.5mm/22.9"<br>C3500 - 642.5mm/25.3" |

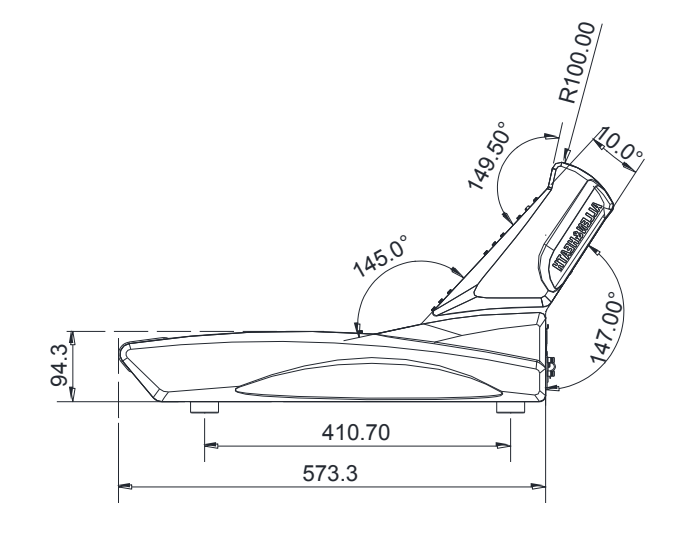

### **E** Surface Getting Started Guide

# 6. テクニカルスペック

### Inputs

### System

| Mic/Line XLR Inputs         | Balanced XLR, +48V phantom power                                               | Measured balanced XLR in to XLR out, 20-20kHz, minimum Gain, Pad out |                                                                      |  |  |  |  |  |
|-----------------------------|--------------------------------------------------------------------------------|----------------------------------------------------------------------|----------------------------------------------------------------------|--|--|--|--|--|
| Mic/Line Preamp             | リコール可能                                                                         | Dynamic Range                                                        | 110dB                                                                |  |  |  |  |  |
| Input Sensitivity           | -60 to +15dBu                                                                  | System Signal to Noise                                               | -92dB                                                                |  |  |  |  |  |
| Analogue Gain               | +5 to +60dB, 1dB steps                                                         | Frequency Response                                                   | 20Hz - 30kHz +0/-0.8dB                                               |  |  |  |  |  |
| Pad                         | -20dB Active PAD                                                               | THD+N (analogue in to out)                                           | 0.0015% @ +16dBu output, 1kHz<br>0dB gain                            |  |  |  |  |  |
| Maximum Input Level         | +30dBu (PAD in)                                                                | Headroom                                                             | +18dB                                                                |  |  |  |  |  |
| Input Impedance             | $>4k\Omega$ (Pad out), $>10k\Omega$ (Pad in)                                   | Internal operating Level                                             | 0dBu                                                                 |  |  |  |  |  |
| Mic EIN                     | -127dB with 150 $\Omega$ source                                                | dBFS Alignment                                                       | +18dBu = 0dBFS (+22dBu at XLR output)                                |  |  |  |  |  |
| Phantom Power<br>indication | Per socket, internal or external<br>phantom power sensing, triggered at<br>24V | Meter Calibration                                                    | 0dB meter = $-18dBFS (+4dBu at XLR out)$                             |  |  |  |  |  |
| Digital Inputs              | AES3 2 Ch XLR, 2.5Vpp balanced terminated 110 $\Omega$                         | Meter Peak indication                                                | -3dBFS (+19dBu at XLR out)                                           |  |  |  |  |  |
|                             | SRC range 32k - 192kHz, with bypass option                                     |                                                                      |                                                                      |  |  |  |  |  |
|                             |                                                                                | Sampling Rate                                                        | 96kHz +/- 20 PPM                                                     |  |  |  |  |  |
| Outputs                     |                                                                                | ADC                                                                  | 24-bit Delta-Sigma                                                   |  |  |  |  |  |
|                             |                                                                                | DAC                                                                  | 24-bit Delta-Sigma                                                   |  |  |  |  |  |
| Analogue XLR Outputs        | バランス, リレー保護                                                                    | Latency                                                              | 0.7 ms (MixRack XLR in to XLR out,<br>Input to Mix)                  |  |  |  |  |  |
| Output Impedance            | <75Ω                                                                           |                                                                      | + 5 samples, Surface to Mixrack<br>(GigaACE hop)                     |  |  |  |  |  |
| Nominal Output              | +4dBu = 0dB meter reading                                                      |                                                                      | + 8 samples, DX32 to Mixrack (DX hop)                                |  |  |  |  |  |
| Maximum Output Level        | +22dBu                                                                         |                                                                      |                                                                      |  |  |  |  |  |
| Residual Output Noise       | -92dBu (muted, 20-20kHz)                                                       | Operating Temperature<br>Range                                       | 0 deg C to 35 deg C $% \left( 32 \right) = 0$ (32 deg F to 95 deg F) |  |  |  |  |  |
|                             | -90dBu (muted, 20-40kHz)                                                       | Mains Power                                                          | 100-240V AC, 50-60Hz, 110W max                                       |  |  |  |  |  |
| Digital Outputs             | AES3 2 Ch XLR, 2.5Vpp balanced terminated 110 $\Omega$                         |                                                                      |                                                                      |  |  |  |  |  |
|                             | サンプルレート96kHz,<br>48kHz, 44.1kHz                                                | USB Audio playback                                                   | Mono/stereo .WAV files, 16/24bit, 44.1/48/96kHz                      |  |  |  |  |  |
|                             |                                                                                | USB Audio recording                                                  | Stereo .WAV files, 24bit 96kHz                                       |  |  |  |  |  |
| 寸法・重量                       |                                                                                |                                                                      |                                                                      |  |  |  |  |  |
|                             | Width x Depth x Height x Weight                                                | Boxed                                                                | Width x Depth x Height x Weight                                      |  |  |  |  |  |
| C1500                       | 485 x 665 x 325 mm (19"x 26.2"x<br>12.8") x 17kg (37.5lbs)                     | C1500                                                                | 700 x 870 x 480 mm (27.6"x 34.3"x<br>18.9") x 23.5kg (51.8lbs)       |  |  |  |  |  |
| C2500                       | 775 x 665 x 325 mm (30.5"x 26.2"x<br>12.8") x 24.5kg (54lbs)                   | C2500                                                                | 950 x 870 x 480 mm (37.4"x 34.3"x<br>18.9") x 33.5kg (73.8lbs)       |  |  |  |  |  |
| C3500                       | 885 x 665 x 325 mm (34.8"x 26.2"x<br>12.8") x 28kg (61.7lbs)                   | C3500                                                                | 1060 x 870 x 480 mm (41.7"x 34.3"x<br>18.9") x 38kg (83.7lbs)        |  |  |  |  |  |

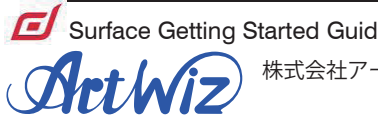